## How to Avoid Multiple Accounts Issues in Lexzur Connect for Google Workspace<sup>™</sup>

## **Objectives:**

• Avoid multiple account issues while using Lexzur Connect for Google Workspace™

## Steps:

To prevent issues when multiple emails are logged in and using Lexzur Connect for Google Workspace<sup>™</sup>, you should log out from all emails and log in via the specific email address intended for using the add-on.

| G Google x +                                |                                 | - 0 X                                        |
|---------------------------------------------|---------------------------------|----------------------------------------------|
| ← → C 😅 google.com/webhp?authuser=0         |                                 | ☆ ◎ 끄   ◘                                    |
|                                             |                                 | Gmail Images 🗰 🚺                             |
|                                             |                                 | jonesaalice21@gmail.com                      |
|                                             | Google                          | Albert Smith<br>albertsm052@gmail.com        |
|                                             | Google                          | Caroline Mrawed<br>mrawedcaroline2@gmail.com |
| Q                                           | <b>↓</b> ②                      | Sara Malbeck<br>saramalbeck1@gmail.com       |
|                                             | Google Search I'm Feeling Lucky | Caroline Mrawed<br>carolinemmrawed@gmail.com |
|                                             | Google offered in: polski       | Basma mrad<br>mradbasma46@gmail.com          |
|                                             |                                 | Anna Ray<br>annaliseray07@gmail.com          |
|                                             |                                 | Julia Marven<br>marvenjulia@gmail.com        |
|                                             |                                 | + Add another account                        |
| Poland                                      |                                 | [→ Sign out of all accounts                  |
| About Advertising Business How Search works |                                 | Privacy Policy • Terms of Service            |

Alternatively, if you need to manage multiple accounts, they have two options:

- 1. Either create a separate browser profile for each email
- 2. In the same profile, log in with multiple emails, ensuring that the first email to log in is the one with the add-on installed.

The first email that should be logged in in Gmail<sup>™</sup> should be the same email that has the Google-Connect Addon installed. (ex: if you have multiple emails logged in and you want to use the Addon in user@gmail.com, this email should be the first email being logged in and a "default" label should appear next to check if it is the primary one).

|                  | -                                      | 0 >     |
|------------------|----------------------------------------|---------|
|                  | <ul><li></li></ul>                     |         |
|                  | <u> </u>                               | /       |
|                  | 0 8                                    |         |
|                  | marvenjulia@gmail.com                  | ×       |
|                  |                                        |         |
| Litigation stage |                                        |         |
| sure Agreemer    | Hi, Julia!                             |         |
|                  | Manage your Google Account             | )       |
| ompany" has b    | Hide more accounts                     | ^       |
|                  |                                        | _       |
| ure Acreement 1  | Alice Jones<br>jonessalios21@gmail.com | Derault |
| Agreement for E  | Micheal Cavin                          |         |
|                  |                                        |         |
|                  |                                        |         |
|                  |                                        |         |
|                  |                                        |         |
| (i) Up           | pon installing the add-on, y           | ou can  |

| 📎 Lexzur Login - Google | Chrome                                             | - | × |
|-------------------------|----------------------------------------------------|---|---|
| serviceutils.app4le     | gal.com/google-connect-auth/app/index.html?v=8.1.0 |   |   |
|                         |                                                    |   | Î |
|                         | Login with your Lexzur account                     |   |   |
|                         | 🗵 Èmail                                            |   |   |
|                         | 🖻 Password                                         |   |   |
|                         | O Data Center (UK) ▼                               |   |   |
|                         | Sign In                                            |   |   |
|                         | Forgot Your Password?                              |   |   |
|                         |                                                    |   |   |

For more information about LEXZUR, kindly reach out to us at help@lexzur.com..

Thank you!